## FCM Config for Push Notifications in PWA

Visit <u>https://firebase.google.com</u> and click on "Go to console" shown at top right corner.

Then click on "Create a project" or "Add Project".

| Fireba    | ASE<br>Welcome to Fire<br>Tools from Google for building app in<br>and growing your business<br>(reate a project)                    | ebase!<br>frastructure, improving app quality,<br>riew docs |                                      | Go to docs |
|-----------|----------------------------------------------------------------------------------------------------|-------------------------------------------------------------|--------------------------------------|------------|
| Give your | <b>project a name</b> like pwapusl                                                                                                   | n, tickmark I accept the                                    | terms and click on <b>Continue</b> . |            |
| ×         | Create a project (Step 1 of 3)<br>Let's start with a nar<br>your project <sup>®</sup><br>Project name<br>pwapush<br>/* pwapush-452c6 | ne for                                                      |                                      |            |
|           | ✓ I accept the <u>Firebase terms</u> Continue                                                                                        |                                                             |                                      |            |

| ou don't have      | to enable Google A                                                                                      | Analytics, just click on <b>Create p</b> i                                                                                 | roject. |
|--------------------|----------------------------------------------------------------------------------------------------|----------------------------------------------------------------------------------------------------|---------|
| X Crea             | te a project (Step 2 of 2)                                                                              | uca, cioud weaaging, in App weaaging, itemote<br>aud Functions                                                             |         |
| Google             | Analytics enables:                                                                                      | ouu runcions.                                                                                                    |         |
| + ×<br>+<br>+<br>+ | /B testing ⑦<br>ser segmentation & targeting across<br>irebase products ⑦<br>Predicting user behavior ⑦ | <ul> <li>Crash-free users ③</li> <li>Event-based Cloud Functions triggers ③</li> <li>Free unlimited reporting ③</li> </ul> | 52      |
|                    | Enable Google Analytics for this<br>Recommended                                                         | project                                                                                                    |         |
| Previo             | us                                                                                                    | Create project                                                                                                    |         |
|                    |                                                                                                    | pwapush                                                                                                    |         |
|                    |                                                                                                    | Your new project is ready                                                                                                  |         |
|                    |                                                                                                    | Continue                                                                                                    |         |
|                    |                                                                                                    | Continue                                                                                                    |         |
|                    |                                                                                                    | Continue                                                                                                    |         |

## Click on Settings Icon and choose Project settings

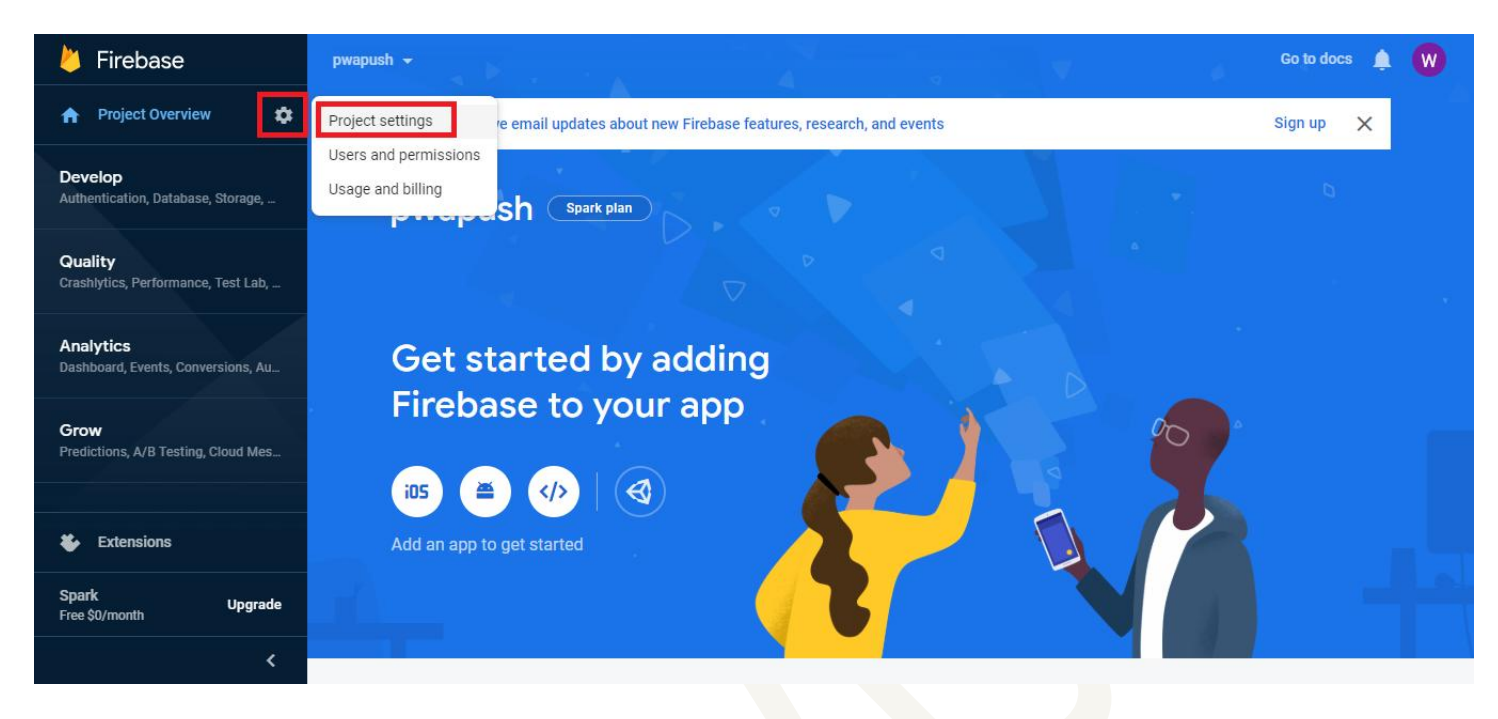

## Click on **</>** icon.

| と Firebase                                      | pwapush 👻 Settings                                                    | Go to docs 🌲 W |
|-------------------------------------------------|-----------------------------------------------------------------------|----------------|
| ♠ Project Overview                              | Public settings                                                       |                |
|                                                 | These settings control instances of your project shown to the public  |                |
| Develop<br>Authentication, Database, Storage,   | Public-facing name 💿 project-1026981069372 🧪                          |                |
|                                                 | Support email 💿 Not configured 👻                                      |                |
| Quality                                         |                                                                       |                |
| Crashlytics, Performance, Test Lab,             |                                                                       |                |
| Analytics<br>Dashboard, Events, Conversions, Au | Your apps                                                             |                |
| Grow<br>Predictions, A/B Testing, Cloud Mes     | There are no apps in your project<br>Select a platform to get started |                |
| Extensions                                      |                                                                       |                |
| Spark Upgrade<br>Free \$0/month                 | Telete project                                                        |                |
| <                                               |                                                                       |                |
|                                                 |                                                                       |                |

| Give your <b>App nickname</b> like pwapush and then click on <b>Register app</b> .                                                                                                    |                       |
|----------------------------------------------------------------------------------------------------|-----------------------|
| <ul> <li>Add Firebase to your web app</li> <li>Register app</li> <li>App nickname (pwapush)</li> <li>Aso set up Firebase Hosting for this app. Learn more [?]</li> <li>Austing can also be set up later. It's free to get started anytime.</li> <li>Register app</li> <li>Add Firebase SDK</li> </ul>                                                                                                    | Go to docs            |
| Now note that you don't have to copy whole data, <b>just copy data which</b><br>(You have to paste it in PWA Generator - Step-3: Configure FCM Push)<br>Then click on <b>Continue to console.</b>                                                                                                    | is in curly brackets. |
| <pre>Copy and paste these scripts into the bottom of your <body> tag, but before you use any Firebase service <!-- The core Firebase JS SDK is always required and must be listed first - <script src="https://www.gstatic.com/firebasejs/7.14.2/firebase-app.js"-->                                                                                                    <td>es:<br/>co to docs</td></body></pre> | es:<br>co to docs     |

## Now click on **Cloud Messaging** tab.

| と Firebase                                           | pwapush 👻                                                                                                    | Go to docs 🋕 | W |
|------------------------------------------------------|----------------------------------------------------------------------------------------------------|--------------|---|
| ♠ Project Overview                                   | Settings                                                                                                    |              | ? |
| <b>Develop</b><br>Authentication, Database, Storage, | General         Cloud Messaging         Integrations         Service accounts         Data privacy         Users and permissions |              |   |
| Quality<br>Crashlytics, Performance, Test Lab,       | Your project                                                                                                    |              |   |
| Analytics<br>Dashboard, Events, Conversions, Au      | Project ID ⑦ pwapush-452c6<br>Google Cloud Platform (GCP)                                                                        |              |   |
| Grow<br>Predictions, A/B Testing, Cloud Mes          | resource location     INOT yet selected       Web API Key     AlzaSyAPFmE2hTKR3YeFg9oCNhI0QpYntArj0tU                            |              |   |
|                                                      | Public settings           These settings control instances of your project shown to the public                                   |              |   |
| Extensions                                           | Public-facing name 💿 project-1026981069372 🧪                                                                                     |              |   |
| Spark Upgrade<br>Free \$0/month                      | Support email 💿 Not configured 👻                                                                                                 |              |   |
| <                                                    | Valir aana                                                                                                    |              |   |

You will find a Server Key here. It will not require in PWA Generator but you have to put it in Backoffice >> Manage >> Modules >> PWA Push >> Firebase Server Key

| 붣 Firebase                                           | pwapush 👻                                                                                                    | Go to docs     | w |
|------------------------------------------------------|----------------------------------------------------------------------------------------------------|----------------|---|
| 🔒 Project Overview 🔅                                 | Settings                                                                                                    |                | ? |
| <b>Develop</b><br>Authentication, Database, Storage, | General Cloud Messaging Integrations Service accounts Data privacy Users and permissions                                                                               |                |   |
| Quality                                              | Project credentials                                                                                                    |                |   |
| Crashlytics, Performance, Test Lab,                  |                                                                                                    | Add server key |   |
| Analytics<br>Dashboard, Events, Conversions, Au      | Key Token                                                                                                    |                |   |
|                                                      | Server key AAAA7xzXgjw:APA91bF89lbMBvh351ZQrqX4w0zVJLUjz8rCdLG9F2nzuTQHjp95_gHx7C874xqBQO7<br>6lfWiNTyPv7qWrpm9bkgBJW0Wm8D3vJf4r4TGiKA00xPpEP4gKKBj9r3wo2vaP6uBqE9j7HU |                |   |
| Grow<br>Predictions, A/B Testing, Cloud Mes          | Sender ID ⊘                                                                                                    | •              |   |
|                                                      | 1026981069372                                                                                                    |                |   |
| Extensions                                           | iOS app configuration                                                                                                    |                |   |
| Spark Upgrade<br>Free \$0/month                      | You don't have an IOS app                                                                                                    |                |   |
| <                                                    |                                                                                                    |                |   |
|                                                      |                                                                                                    |                |   |
|                                                      |                                                                                                    |                |   |

Note: You have to use this same firebase config for all your PWAs.